報名選課操作指引

「臺北e大」操作指引手冊

壹、登入

1、帳號:請輸入「身分證字號」或「網路市民帳號」。

2、密碼:請輸入「密碼」

3、按下【登入】按鈕

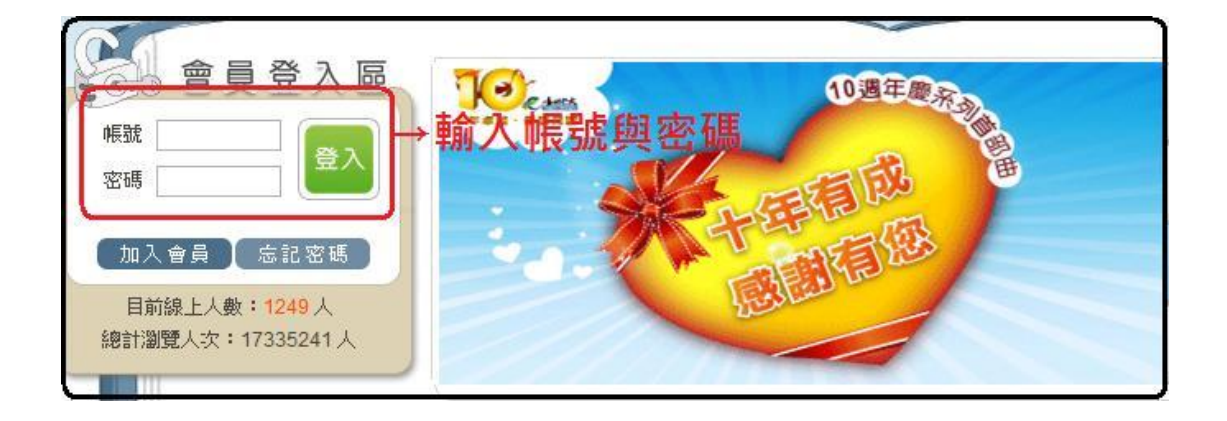

## 貳、報名選課

- 1、點選左方【線上課程】按鈕,此時,會開啟功能選單。
- 2、點選【選課中心】文字,於畫面右方會出現課程清單。

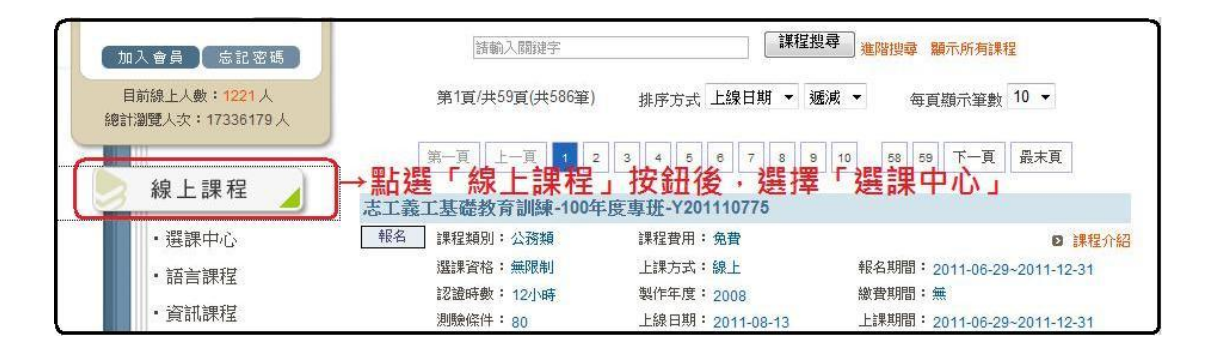

3、可利用搜尋功能快速找尋到您想要的課程。

4、找到您想要選修的課程,按下課程名稱前方的【報名】按鈕

|       | 志工義工                 | 課程搜                                     | 尋 進階搜尋 顯示所有課程                                                           |
|-------|----------------------|-----------------------------------------|-------------------------------------------------------------------------|
|       | 第1頁/共1頁(共2筆)<br>可利用搜 | 排序方式 上線日期 ▼ 遞減<br>尋功能快速找尋 第一頁 上一頁 1 下一頁 | <ul> <li>● 每頁顯示筆數 10 ●</li> <li><b>到您想要的課程。</b></li> <li>▲未頁</li> </ul> |
| 志工義   | 工基礎教育訓練-100          | 年度專班-Y201110775                         |                                                                         |
| 報名    | 課程類別:公務類             | 課程費用:免費                                 | ▶ 課程介紹                                                                  |
| 去品之   | 2 選課資格: 無限制          | 上課方式:線上                                 | 報名期間: 2011-06-29~2011-12-31                                             |
| +1X 1 | 認證時數: 12小時           | 製作年度: 2008                              | 繳費期間: <mark>無</mark>                                                    |
|       | 測驗條件: 80             | 上線日期: 2011-08-13                        | 上課期間: 2011-06-29~2011-12-31                                             |

5、再次按下「確定報名」按鈕。

| 課程名稱: | 志工義工基礎教育訓練-100年度專班-Y201110775 |
|-------|-------------------------------|
| 學習認證: | 無                             |
| 上課期間: | 2011-06-29~2011-12-31         |
| 課程費用: | 免費                            |
| 注意事項: | ↓按下確定報名                       |
|       | 確定報名 取消報名                     |

6、點選「我的課程」進入「上課課程」選單。

| 此課  | 程為免  | 2費, | 您已  | 完成葬 | 报名 |
|-----|------|-----|-----|-----|----|
| 前往> | ->【我 | 的課程 | 】開始 | 上課  |    |
| 前往> | >【選  | 課中心 | 】繼續 | 報名  |    |

參、我的課程→上課去/學習紀錄

1、按下【我的課程】

2、找到您要的課,按下前面的【上課去】按鈕

| 會員登入區                                                         | 第一頁                                                   | 1                    |
|---------------------------------------------------------------|-------------------------------------------------------|----------------------|
| • 選課中心。                                                       | 志工義工基礎教育訓練-100年度專班-Y201<br>未達成<br>認識時數:12小時           | 110775               |
| <ul> <li>- 繳費記錄</li> <li>・修改個人資料</li> <li>・醫平臺學習記錄</li> </ul> | 上課去<br>課程類別:公務類<br>開課期間:2011-06-29~2011-12-31<br>↑上課去 | 修課時間<br>測驗分費<br>填寫問者 |
| 全出<br>目前線上人數:1105人<br>總計瀏覽人次:17337610人                        | 第一頁    上一頁                                            | 修課節點                 |

- 3、使用左上角的下拉選項,可以切換課程。
- 4、按下【開始上課】即可開始播放課程。

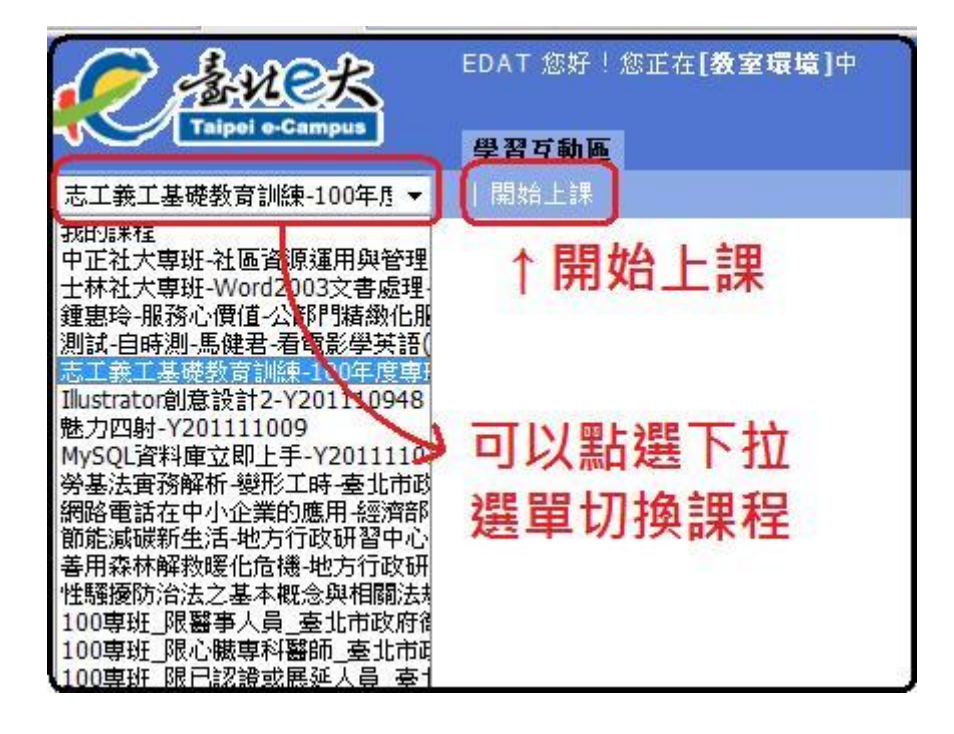

5、於左方課程目錄區,點選課程章節進行研讀。

6、部份課程,需要達成測驗最低分要求後,才能「達成」課程認證條件。

7、於課程結束或暫時結束時,請記得點選畫面右上角「請按我記錄時數」。

| C ANER                                       | EDAT 您好!您正在 <b>[教室環境]</b> 中 | 結束課程時,請按我紀錄時數 |
|----------------------------------------------|-----------------------------|---------------|
| Taipei e-Campus                              | 學習互動區                       |               |
| 志工義工基礎教育訓練-100年月▼                            | 開始上課                        | PM 05:46      |
|                                              |                             | $\checkmark$  |
| < Learning Path                              |                             |               |
| □ [社會]志工義工基礎教育訓結                             |                             | 給宋課怪時,請按我紀錄時數 |
| □ 值測使用者電腦環境                                  |                             |               |
| □ 志工授證<br>□ 志願服務論                            |                             | 結束課程時,請按我紀錄時數 |
| □ 志願服務紀錄冊                                    |                             |               |
| □志願服務榮譽卡                                     | 如心無积而宁武温                    |               |
| □ 教育訓練<br>□ 甘ウ相關姿切                           | 即仍袜住帝元成识                    | リ海県           |
| 回 常見問答                                       | ── ◎ 巫 兆尼 町 添 ♥ _ 心 版 加入    |               |
| ■ @基礎訓練1_志順服務法                               | 測驗-志工義工基礎教育前                |               |
| 田 @基礎訓練2_志願服務的                               | □ 洪空座開光                     |               |
| □ □ □ ■ @ 基礎訓練3_ □ 扱」解放<br>□ □ ◎ 基礎訓練4 志願服務的 | □ 쪠息度回巷                     |               |
| □ @基礎訓練5_志願服務的                               | □ ①上課進度查詢                   |               |
| □ ◎基礎訓練6_志願服務經                               |                             |               |
| □ 測驗+応上表上基礎教育訓練<br>□ 満音度開発                   | / ト課進度査詢                    |               |
| □ ◎上課進度查詢                                    |                             |               |
|                                              |                             |               |
|                                              |                             |               |

8、回到「我的課程」功能區,課程的右下角區塊,顯示這門課程的學習進度。

| 志上莪上基礎教育訓練-100平度專拢-120                                           | C                                                                                 |                                          | 14- X 100 10 1- X 100            |        |      |        |               |
|------------------------------------------------------------------|-----------------------------------------------------------------------------------|------------------------------------------|----------------------------------|--------|------|--------|---------------|
| <b>未達成</b> 認證時數:12小時                                             | 認證條件                                                                              |                                          | 修課狀況                             |        |      |        |               |
| <b>上課</b> 去 課程類別:公務類                                             | 修課時間: 576分鐘                                                                       | 修課時                                      | 間:66分鐘                           |        |      |        |               |
| 開課期間: 2011-06-29~2011-12-31                                      | 測驗分數:80                                                                           | 測驗分析                                     | 數:0                              |        |      |        |               |
|                                                                  | 填寫問卷:                                                                             | 填寫問                                      | 卷:                               |        |      |        |               |
|                                                                  | 修課節點: 0                                                                           | 修課節                                      | 點:                               |        |      |        |               |
|                                                                  |                                                                                   |                                          | D                                | 羊細記翁   | ł    |        |               |
|                                                                  |                                                                                   |                                          |                                  | - 7    |      |        |               |
| this m                                                           |                                                                                   |                                          |                                  | 1      |      |        |               |
|                                                                  |                                                                                   |                                          |                                  |        |      |        |               |
|                                                                  | -且 1 下一見                                                                          | -08-24 11:<br>3 天又 07 小                  | 55:11<br>時 41 分 10               | 秒      |      | 410    |               |
| 第一員 上一<br>志工,這是您第 73 次進入這裡<br>▶上次來自於:211.79.136.202              | -且                                                                                | -08-24 11::<br>3 天又 07 小                 | 55:11<br>5時 41 分 10              | 秒      |      | 4      |               |
| 第一員 上一<br>志工,這是您第73次進入這裡<br>上次來自於:211.79.136.202 伊智記錄統計          | - <u>月</u> 1 <u>下一月</u>                                                           | ·08-24 11:<br>3 天又 07 小<br>上張討<br>課點論    | 55:11<br>時 41 分 10               | 秒課程    | 認證   | 是否取    | ?<br>通過時      |
| 第一員 上一<br>志工,這是您第 73 次進入這裡<br>上次來自於:211.79.136.202 ●習記錄統計 · 課程名稱 | - 且 1 下一 見 最末 且<br>→ 上 次 進 入 時 間 是 : 2011-<br>→ 上 站 累 積 的 時 間 是 : 568<br>最後上課時間 7 | 08-24 11:<br>天又 07 小<br>上 張 討<br>梁 次 歲 數 | 55:11<br>時 41 分10<br><b>関讀時數</b> | 秒 課程長度 | 認證時數 | 是否取得認證 | ?<br>通過時<br>間 |

若閱讀以上操作說明後,仍有疑惑,煩請您與我們聯絡,謝謝您。

【臺北e大客服中心】提供四種客服聯絡方式

- 1、網站留言: http://elearning.taipei.gov.tw/co\_linkCS.php
- 2、客服信箱:pstcservice@mail.taipei.gov.tw
- 3、客服專線:(02)2932-0212轉分機2
- 4、客服傳真:(02)2931-4388

請下載附件「e 大報名選課操作指引」